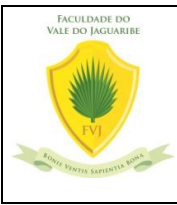

Como instalar o software Anydesk e receber atendimento remoto

**OBJETIVO:** Quando os usuários (funcionários administrativos, professores e alunos) precisarem de atendimento remoto para solucionar os seus problemas com as ferramentas tecnológicas disponibilizadas pela faculdade.

ATIVAÇÃO DO PROCEDIMENTO: Necessidade do usuário de atendimento remoto. **RESPONSÁVEL:** Qualquer técnico NTI.

## EXECUÇÃO:

1) Se você não tem instalado no seu computador/notebook o  $\Rightarrow$  AnyDesk aplicativo, então acesse o site: https://anydesk.com/pt e clique no botão Descarregar gratuitamente.

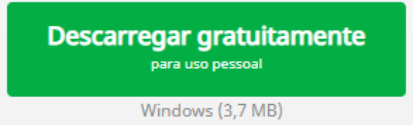

2) Após o clique, o Anydesk inicia a ser baixado no seu equipamento. Quando o download terminar, siga o passo conforme a figura abaixo:

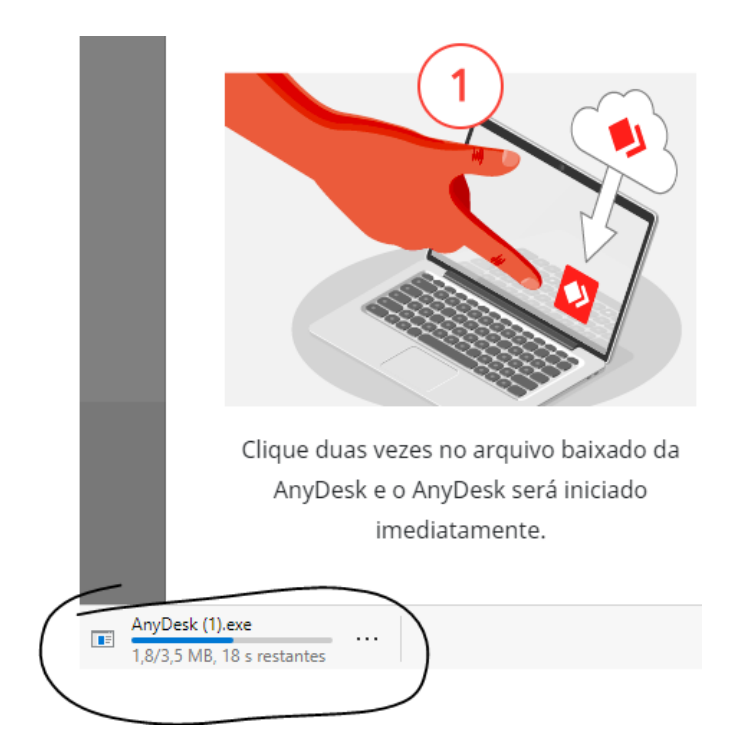

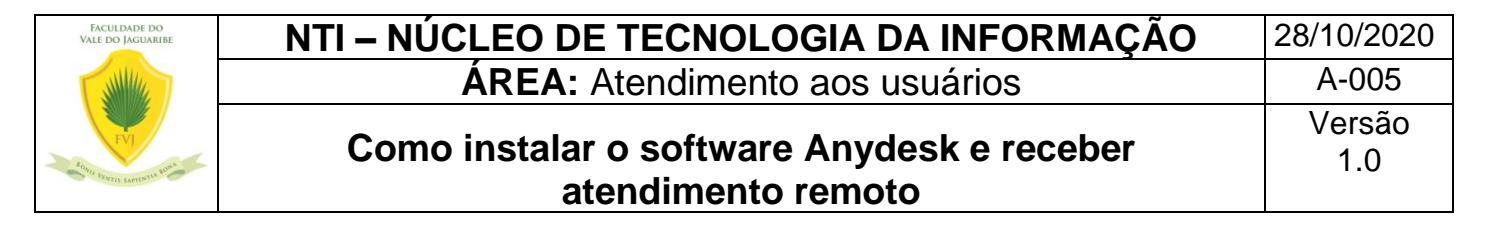

Quando instalado, a seguinte janela será aberta.

| Your Desk can be accessed with                          | Remote Desk<br>Please enter the address of the n                       | emote desk you would like to access. 😗 |                                     |                                     |
|---------------------------------------------------------|------------------------------------------------------------------------|----------------------------------------|-------------------------------------|-------------------------------------|
| 123456                                                  | Enter Remote Desk ID or Alia                                           |                                        |                                     |                                     |
| Set password for unattended<br>access                   | Br                                                                     | rowse Files Connect                    |                                     |                                     |
|                                                         |                                                                        |                                        |                                     |                                     |
| install AnyDesk                                         | DISCOVERED Show all                                                    | 1                                      |                                     |                                     |
| nstall AnyDesk<br>Istall AnyDesk on this<br>omputer     | DESCOVERED Show all II II II<br>demo-0004ad<br>PC-DEMO-00              | demo-01@ad<br>PC-DEMD-01               | demo-02@ad<br>PC-DEMO-02            | demo-03@ad<br>PC-DEMO-D3            |
| install AnyDesk<br>Install AnyDesk on this<br>computer. | OBCOVERED Show all II II II II<br>demo-000 ad<br>hc-0EMO-00<br>Windows | demo-01@ad<br>PC-DEMO-01<br>Windows    | demo-029ad<br>PC-DEMO-02<br>Windows | demo-03@ad<br>PC-DEMO-03<br>Windows |

- 3) Informe a numeração que aparece na janela (na figura, o campo está grifado com marca texto amarelo) para o técnico se conectar ao seu computador e aguarde.
- 4) Quando o técnico acessar o seu equipamento aparecerá para você a seguinte janela.

| AnyDesk SFVJ × |                                                        |                                 | - 0 | $\times$ |
|----------------|--------------------------------------------------------|---------------------------------|-----|----------|
|                | FVJ<br>(608760432)<br>would like to view your<br>desk. | Chat                            |     |          |
|                |                                                        | Open Chat Log                   |     |          |
|                |                                                        | FVJ<br>Session request received |     | 09:26    |
| Permissions    |                                                        |                                 |     |          |
|                |                                                        |                                 |     |          |
|                |                                                        |                                 |     |          |
| Accept         | Dismiss                                                | Message                         |     | >        |

**OBS:** O técnico da NTI somente terá acesso ao seu computador quando você clica em aceitar/Accept (botão verde). Se você **NÃO** conceder a permissão (clique no botão vermelho).

Informamos que a sessão de acesso ao seu computador será gravada.